#### ESCORE DE PRODUTIVIDADE DOCENTE DA UDESC

A produtividade dos docentes da UDESC é visualizada por meio de tabelas e gráficos construídos com o aplicativo *Microsoft Power BI* e disponíveis na página da Coordenadoria de Pesquisa da PROPPG (<u>https://www.udesc.br/cpe/produtividade</u>).

As informações contidas nas tabelas e gráficos são extraídas do Sistema de Avaliação da Produção Institucional – SAPI (<u>https://sapi.udesc.br/sapi/index.jsp</u>) que, por sua vez, importa os dados informados no Currículo Lattes pelos docentes. Sendo assim, mantenha o seu Currículo Lattes atualizado e realize a importação dos dados no SAPI sempre que houver atualizações. Importante: pode ocorrer um atraso na disponibilização, por parte da Plataforma Lattes, das informações atualizadas no Currículo. Dessa forma, é possível que a importação no SAPI não considere atualizações recém enviadas na Plataforma Lattes. Por isso, fique atento às datas-limite que serão consideradas nos editais relacionados à pesquisa e pós-graduação na UDESC (PIC&DTI, PROEVEN, PROINT-PG, etc.) para fins do cômputo do Escore de Produtividade e se antecipe!

Os itens extraídos do SAPI são pontuados e exibidos nas tabelas e gráficos considerandose a <u>Tabela de Pontuação do Escore de Produtividade Docente da UDESC</u>, que foi atualizada em março de 2023.

#### 1 – IMPORTANDO O CURRÍCULO LATTES NO SAPI

Acesse a página <u>https://sapi.udesc.br/sapi/index.jsp</u> e efetue o login utilizando o CPF e a senha da ID UDESC:

| 🔓 Efetuar Login |        |
|-----------------|--------|
| Login :         |        |
|                 |        |
| Senha :         |        |
|                 |        |
|                 |        |
|                 | Eliuar |

No menu lateral, clique em "Importar meu Currículo":

| Menu                     |  |
|--------------------------|--|
| ✓ Ferramentas            |  |
| 🗞 Importar meu Currículo |  |
| 🛃 Minha Produtividade    |  |
| 🔟 Minhas Produções       |  |
| Inhas Configurações      |  |
| Notificações (0)         |  |
| 🕡 Ajuda                  |  |
| 🚮 Sair                   |  |

Após a importação o sistema exibirá a seguinte mensagem:

| Sapi | x                                      |
|------|----------------------------------------|
|      | O currículo foi importado com sucesso! |
|      | OK                                     |
|      | OK                                     |
|      |                                        |

Clique em "OK" e visualize as produções importadas (Produções Novas):

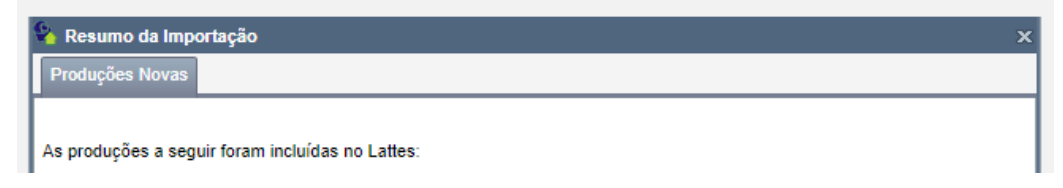

Para consultar os itens que estão sendo considerados para o cômputo do Escore de Produtividade, clique em "Minha Produtividade" no menu lateral:

| Menu                     |  |  |
|--------------------------|--|--|
| ✓ Ferramentas            |  |  |
| 🗞 Importar meu Currículo |  |  |
| 📑 Minha Produtividade    |  |  |
| Minhas Produções         |  |  |
| In Minhas Configurações  |  |  |
| Notificações (0)         |  |  |
| 😢 Ajuda                  |  |  |
| 📶 Sair                   |  |  |

Selecione "Escore de Produtividade Docente" e ajuste o período que deseja visualizar:

| 💼 Configurar relatório                                   |                                 | ×                   |
|----------------------------------------------------------|---------------------------------|---------------------|
| Selecione um escore :<br>Escore de Produtividade Docente | Ano inicial :<br>2020<br>Filtro | Ano final :<br>2022 |

Para visualizar a produção detalhada, clique no sinal "+" ao lado de "Escore de Produtividade Docente":

| Produtividade de                                                                                                    |                       |            |     |
|----------------------------------------------------------------------------------------------------|-----------------------|------------|-----|
| Nome                                                                                                    | Quantidade            | Escore     |     |
| Escore de Produtividade Docente                                                                                                    | 15                    | 41,00      | 0   |
| 🖃 🔟 Produção Bibliográfica                                                                                                    | 15                    | 41,00      | 9   |
| Artigo publicado em periódico indexado                                                                                                    | 15                    | 41,00      | 9   |
| Qualis A2                                                                                                    | 1                     | 26,0       | э   |
| Qualis B2                                                                                                    | 1                     | 15,0       | 9   |
| E Sem Qualis                                                                                                    | 13                    | 0,0        | ð   |
|                                                                                                    |                       |            |     |
| * Itens de escore com limite de pontuação                                                                                                    |                       | Total: 41, | ,00 |
| Referência 🔺 2                                                                                                    |                       | Ano 🍷 1    |     |
| side-lying and standing positions for hip abductor str                                                                                                    | ength assessment      | 2022       |     |
| story of Patellofemoral Pain Walk and Squat Similarly                                                                                                    | to Healthy Contro     | 2022       |     |
| bre natação em língua portuguesa: uma análise bibli                                                                                                    | iométrica. Revista    | 2022       |     |
| Ind gluteal muscles myoelectric responses to increasing and gluteal muscles myoelectric responses to increasing and gluteal muscles myoelectric response to increasing and gluteal muscles myoelect | g levels of hip me    | 2022       |     |
| us maximus, gluteus medius and tensor fascia lata m                                                                                                    | uscles during hip i   | 2021       |     |
| Int set-up conditions on the propulsive force measures                                                                                                    | , reliability, and ec | 2021       |     |
| Interview and and retroversion. FISIOTERAPIA E                                                                                                    | M MOVIMENTO, V        | 2021       |     |
| passive ankle dorsiflexion range, dynamic ankle dors                                                                                                    | siflexion range and   | 2021       | 0   |
| 📄 Imprimir 🛛 🖾 Exporta                                                                                                    | r (                   | 🔰 ОК       |     |

Importante: Verifique se todos os itens que constam no Currículo Lattes foram devidamente importados no SAPI. A produção que consta no banco de dados do SAPI é aquela que será visualizada no aplicativo *Power BI*, de acordo com a data selecionada. Não considere a pontuação nem o Qualis informado pelo SAPI! A classificação dos periódicos e a pontuação dos itens é feita atualmente fora do sistema, e pode ser visualizada nas tabelas e gráficos do aplicativo *Power BI*, conforme instruções a seguir.

### 2 - CONSULTANDO O ESCORE DE PRODUTIVIDADE DOCENTE NO POWER BI

Acesse a página <u>https://www.udesc.br/cpe/produtividade</u>. Na página inicial constam informações gerais sobre o Escore de Produtividade Docente, o link para acesso ao SAPI e os contatos da PROPPG para o caso de dúvidas. Navegue dos submenus laterais para consultar o Escore de Produtividade:

|                                                                                 | PRODUTIVIDADE DOCENTE                                                                                                    |  |  |
|---------------------------------------------------------------------------------|----------------------------------------------------------------------------------------------------|--|--|
| > Apresentação                                                                  |                                                                                                    |  |  |
| » Retornar para PROPPG                                                          |                                                                                                    |  |  |
| <ul> <li>Certificação dos Centros/Laboratórios</li> <li>Multiusuário</li> </ul> | SAPI - Sistema de Avaliação da Produção Institucional                                                                                                    |  |  |
| > Comitê de Pesquisa                                                            | Ofício 105/2023 - Comunica sobre o escore de produtividade docente                                                                                                    |  |  |
| <ul> <li>Comitê Institucional de Iniciação</li> <li>Científica</li> </ul>       | <ul> <li>Faça a importação de seu lattes para o Sistema SAPI: Clique aqui para acessar o SAPI (utilize, para login,<br/>seu CPF e a senha ID UDESC)</li> </ul>                     |  |  |
| > Grupos de Pesquisa                                                            | <ul> <li>Consulte aqui o seu escore de produtividade docente e suas produções</li> </ul>                                                                                           |  |  |
| > Pesquisadores PQs e DTs da UDESC                                              | o Pantuação dos produções para o secoro do Produtividado Deconto                                                                                                    |  |  |
| > Plataforma PROPPG                                                             | o Pontuação das produções para o escore de Produtividade Docente                                                                                                    |  |  |
| <ul> <li>Programa Institucional de Iniciação</li> <li>Científica</li> </ul>     | Em caso de dúvidas sobre o seu escore, entre em contato pelo e-mail <b>cpe.reitoria@udesc.br</b> ou pelo telefone<br>(48) 3664-8177 (Rede Governo: 01848177; Ramal Interno: 48177) |  |  |
| > Produtividade Docente                                                         |                                                                                                    |  |  |
| • Visão Geral - PROPPG                                                          |                                                                                                    |  |  |
| • Escore por Docente                                                            |                                                                                                    |  |  |
| o Detalhe do Docente                                                            |                                                                                                    |  |  |

No submenu "Visão Geral – PROPPG", são apresentadas as informações referentes aos totais de produção da UDESC (bibliográfica, artística e técnica, conforme itens da tabela do Escore de Produtividade Docente), aos totais por Centro e aos totais por Natureza da produção. No canto superior direito é possível selecionar a data na qual os dados foram extraídos do SAPI. No canto inferior direito é possível abrir a página no modo tela cheia (para retornar à página, clique em "Voltar", no canto esquerdo inferior, ou na tecla "ESC" do teclado).

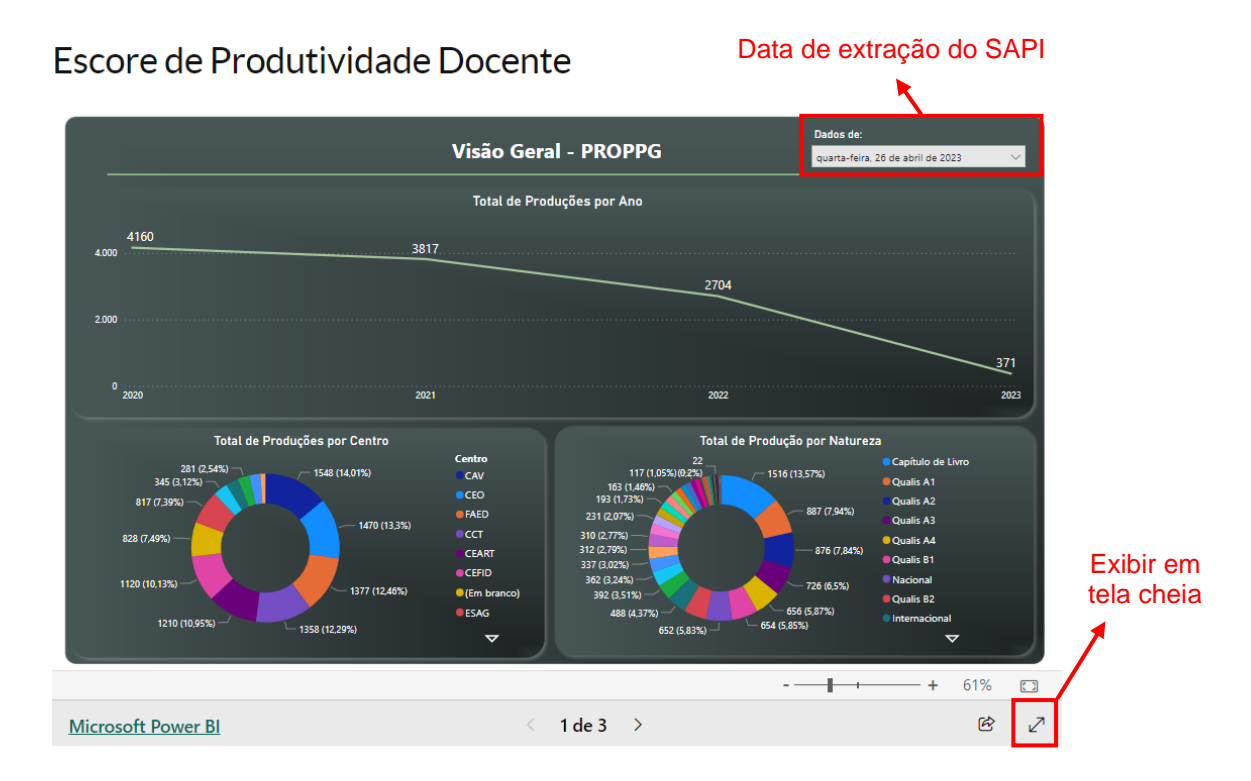

No submenu "Escore por Docente", são apresentadas as informações por docente. Utilize os filtros disponíveis no lado direito da tela para selecionar as informações desejadas.

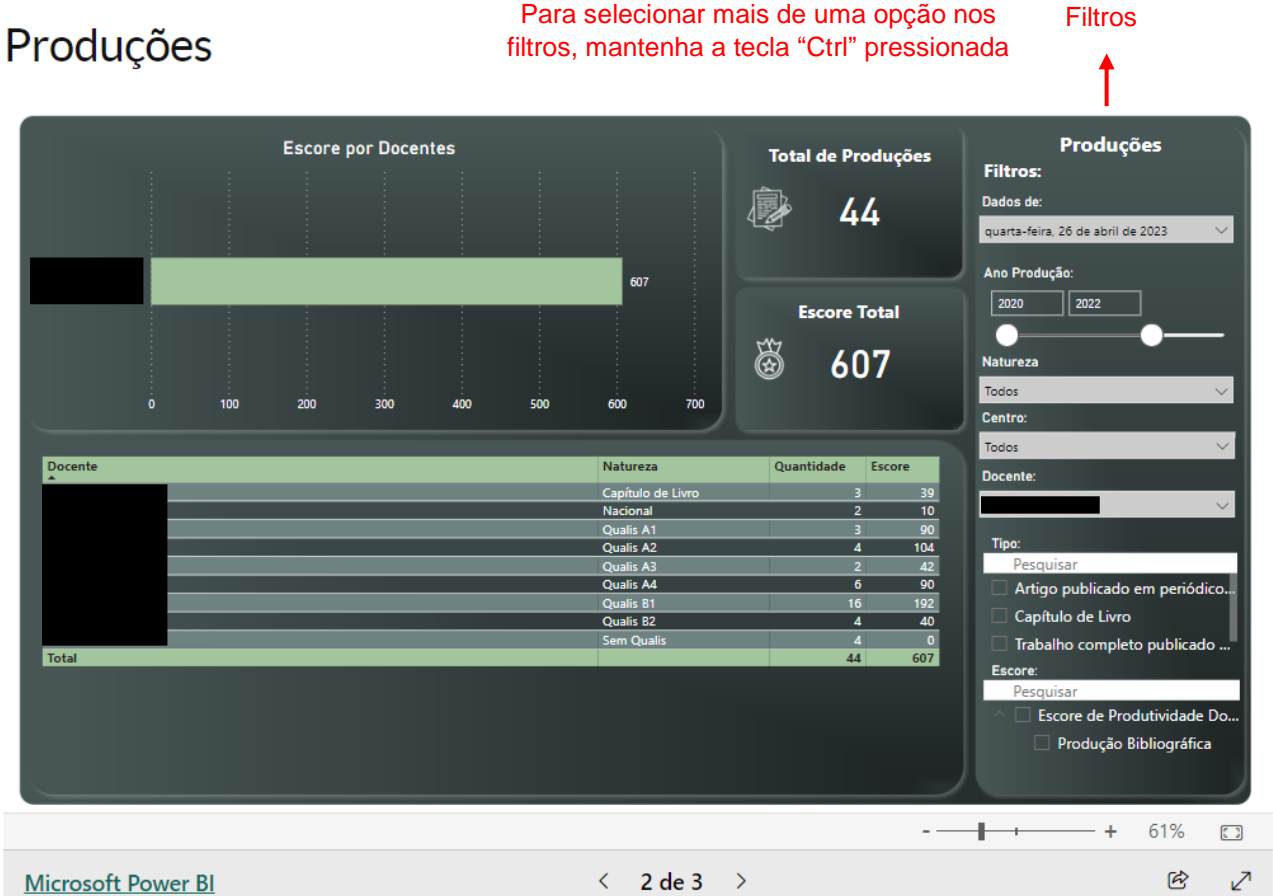

Para selecionar mais de uma opção nos

Importante: o aplicativo mostrará o Escore de Produtividade total do docente, considerando todos os itens descritos na tabela de pontuação. Para o Edital PIC&DTI nº 01/2023, conforme já informado, a Comissão de Pesquisa do CEFID considerará somente a pontuação de artigos em periódicos. Utilize os filtros disponíveis para consultar o escore computado apenas a partir de itens dessa natureza. Outros editais gerenciados integralmente pela PROPPG (PROEVEN, PIBIC-EM, etc.) considerarão todos os itens da tabela de pontuação (Escore de Produtividade total).

**Importante:** Verifique a sua pontuação e, em caso de haver alguma inconsistência, solicite reconsideração, quando pertinente, de acordo com os prazos previstos nos editais. A classificação "Sem Qualis", por exemplo, pode ser decorrente do fato (i) de o periódico não ter sido classificado no Web Qualis 2017-2020 ou (ii) de o ISSN informado no Currículo Lattes não ser aquele listado no Web Qualis 2017-2020 (ex.: ISSN impresso x ISSN online). Nesses casos, solicite reconsideração conforme as orientações da Direção de Pesquisa e Pós-Graduação do CEFID.

Acesse o submenu "**Detalhe do Docente**" para obter as informações detalhadas sobre cada uma das produções, utilizando os filtros disponíveis:

# **Detalhes por Docente**

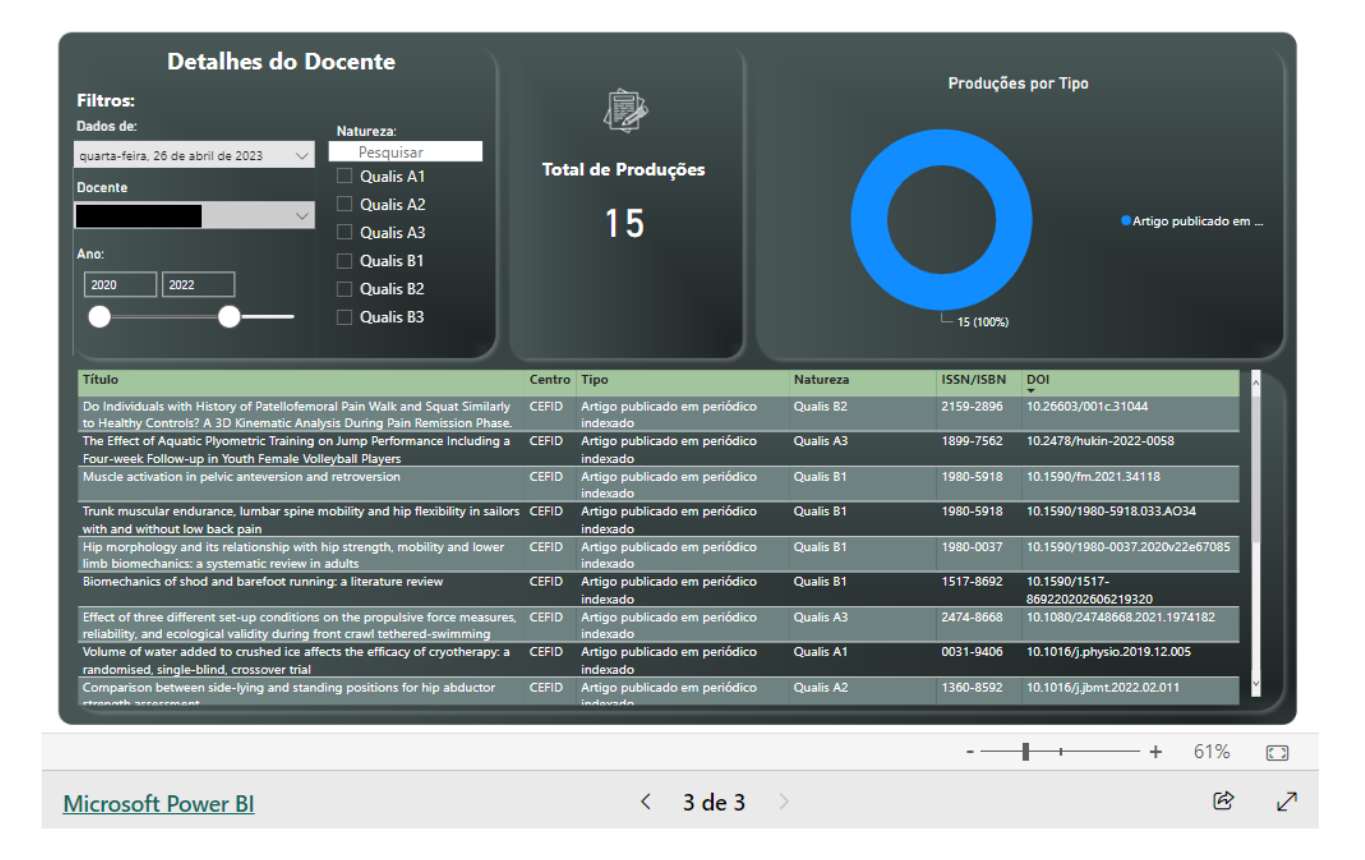

## Em caso de dúvidas, consulte a Direção de Pesquisa e Pós-Graduação do CEFID:

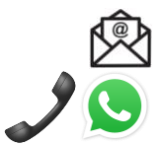

pesquisa.cefid@udesc.br

3664-8681 (clique aqui para iniciar uma conversa por WhatsApp)